# TABLE OF CONTENTS

### **Chapter 1 - Introduction**

| Introduction                     | 1–2 |
|----------------------------------|-----|
| The Purpose of this Manual       | 1–2 |
| Other Reference Materials        | 1–2 |
| Who Should Read this Manual      | 1–2 |
| Quality Technical Support        | 1–3 |
| Conventions Used                 | 1–3 |
| Key Topics for Each Chapter      | 1–3 |
| ECOM Module Introduction         | 1–4 |
| ECOM Communication Possibilities | 1–4 |
| Your Network PC                  | 1–5 |
| Frequently Asked Questions       | 1–6 |

### Chapter 2 - Setup and Installation

| ECOM Network Identifiers                  | 2–2 |
|-------------------------------------------|-----|
| Module ID                                 |     |
| Name                                      |     |
| Example:                                  |     |
| Ethernet (MAC) Address                    |     |
| Using Multiple Network Identifies         |     |
| Setting the Module ID with the DIP Switch | 2–5 |
| H0 / H2 Series ECOM DIP Switch            |     |
| H4 Series ECOM DIP Switch                 | 2–7 |
| Inserting the ECOM Module in the PLC Base | 2–8 |
| H0 Series ECOM Module Installation        |     |
| DL205 Slot Choices                        |     |
| H2 Series ECOM Module                     |     |
| DL405 Slot Choices                        |     |
| H4 Series ECOM                            |     |

| ECOM Network Layouts                          | . 2–11 |
|-----------------------------------------------|--------|
| Network Cabling                               | . 2–13 |
| ECOM Supports Two Standards                   | 2–13   |
| 10/100BaseT Networks                          | 2–13   |
| 10/100BaseT Connections                       | 2–14   |
| UTP Cable                                     | 2–14   |
| 10BaseFL Connections                          | 2–14   |
| Fiber Optic Cable                             | 2–14   |
| Fiber Optic Module ST Connector               | 2–14   |
| Maximum Cable Length                          | . 2–15 |
| 10/100BaseT Distance Limitations              | . 2–15 |
| 10BaseFL Distance Limitations                 | . 2–15 |
| Maximum Number of ECOM Modules on the Network | . 2–16 |

## Chapter 3 - Configuring ECOMs Using NetEdit3

| NetEdit3 Software                                  | 3–2 |
|----------------------------------------------------|-----|
| Installing NetEdit3                                | 3–2 |
| Launching NetEdit3                                 | 3–3 |
| The NetEdit3 Screen                                | 3–3 |
| Adding Network Protocol Support to the NetEdit3 PC | 3–4 |
| Using NetEdit3                                     | 3–5 |
| Ethernet Communication Protocol                    | 3–5 |
| Ethernet Address                                   | 3–6 |
| Module Type, IP Address and ID                     | 3–6 |
| Module Info> General Information                   | 3–7 |
| Module Info> Ethernet Stats                        | 3–7 |
| ECOM Settings                                      | 3–7 |
| ECOM Settings> Configuration> General              | 3–8 |
| ECOM Settings> Configuration> Advanced             | 3–9 |
| ECOM Settings> Configuration> Peer to Peer         |     |
| ECOM Settings> Utils>Test CPU Access               |     |
| ECOM Settings> Firmware                            |     |
| FileMenu> Live Update                              |     |
| F / B / C Columns                                  |     |

## **Chapter 4 - RLL Programming for Communications**

| PLC-to-PLC Communications                        | 4–2 |
|--------------------------------------------------|-----|
| How RLL is Used for Communications               | 4–2 |
| Network Instructions                             | 4–3 |
| Read (RX) and Write (WX) Instructions            | 4–3 |
| Building the Read (RX) and Write (WX) Routine    | 4–3 |
| The First LD Instruction                         | 4–3 |
| The Second LD Instruction                        | 4–4 |
| The LDA Instruction                              | 4–4 |
| Read (WX) Instruction                            | 4–5 |
| Write (WX) Instruction                           | 4–5 |
| Addressing the Different Memory                  | 4–6 |
| Bit Memory                                       | 4–6 |
| Word Memory and Aliases                          | 4–6 |
| DirectSOFT is Flexible                           | 4–7 |
| DL05 CPU                                         | 4–7 |
| DL06 CPU                                         | 4–7 |
| D2-240 CPU                                       |     |
| D2-250-1 CPU                                     | 4–8 |
| D2-260/D2-262 CPU                                |     |
| D4-430 CPU                                       |     |
| D4-440 CPU                                       |     |
| D4-450/D4-454 CPU                                |     |
| Special Relays for Communications                |     |
| Program with One Read Instruction                |     |
| Program for the Initiating PLC                   |     |
| Program for the Responding PLC                   |     |
| Example Program with One Write Instruction       |     |
| Program for the Initiating PLC                   |     |
| Program for the Responding PLC                   |     |
| Integrating Multiple Read and Write Instructions |     |
| Interlocking Relays                              |     |
| First RX/WX Instruction                          |     |

| Second RX/WX Instruction |  |
|--------------------------|--|
| Third RX/WX Instruction  |  |
| Shift Register           |  |
| Store If Equal           |  |
| First RX/WX Instruction  |  |
| Second RX/WX Instruction |  |
| Third RX/WX Instruction  |  |

## Chapter 5 - Modbus TCP for H0/H2/H4-ECOM100

| Modbus TCP                                                         | 5-2  |
|--------------------------------------------------------------------|------|
| Client / Server Model                                              |      |
| Protocol Description                                               |      |
| Supported Modbu Function Codes                                     | 5-4  |
| Network Server (Slave) Operation                                   | 5-5  |
| Modbus Function Codes Supported                                    |      |
| Determining the Modbus Address                                     |      |
| If Your Host Software or Client Requires the Data Type and Address |      |
| Example 1: V2100                                                   | 5-11 |
| Example 2: Y20                                                     | 5-11 |
| Example 3: T10 Current Value                                       | 5-11 |
| Example 4: C54                                                     | 5-12 |
| If the Host Software or Client Requires an Address ONLY            | 5-12 |
| Example 1: V2100                                                   | 5-14 |
| Example 2: Y20                                                     | 5-14 |
| Example 3: C54                                                     | 5-14 |
| Network Client (Master) Operation                                  | 5-15 |
| PLC Memory Supported for Client Operation                          | 5-17 |
| Example 1: Calculating Word PLC Address                            | 5-18 |
| Example 2: Calculating Discrete Input PLC Address                  | 5-18 |
| Building the Read (RX) or Write (WX) Routine                       | 5-19 |
| Step 1: Identify ECOM Slot Location and Server Node #              | 5-19 |
| Step 2: Load Number of Bytes to Transfer                           |      |
| Step 3: Specify Master Memory Area                                 | 5-20 |
| Step 4: Specify Slave Memory Area                                  | 5-20 |
| Communications from a Ladder Program                               | 5-21 |

| Multiple Read and Write Interlocks | 5-21 |
|------------------------------------|------|
| ECOM100 IBOX                       | 5-22 |
| Modbus TCP Setup                   | 5-24 |
| Example Modbus TCP Program         | 5-26 |
| Troubleshooting:                   | 5-26 |
| H0/H2/H4 -ECOM100 System Memory    | 5-30 |

## Chapter 6 - H0/H2/H4-ECOM100 DHCP & HTML Configuration

| H0/H2/H4 -ECOM100 DHCP                                          |                   |
|-----------------------------------------------------------------|-------------------|
| DHCP lssues                                                     | 6-2               |
| Disabling DHCP and Assigning a Static IP Address                | 6-2               |
|                                                                 |                   |
| Using HTML Configuration                                        | 6-3               |
| Using HTML Configuration<br>Connecting to the H0/H2/H4 -ECOM100 | <b>6-3</b><br>6-3 |

#### **Chapter 7 - Maintenance and Troubleshooting**

| 7-2 |
|-----|
| 7-2 |
| 7-2 |
| 7-4 |
| 7-4 |
| 7-4 |
| 7-4 |
| 7-4 |
| 7-4 |
| 7-4 |
| 7-5 |
| 7-5 |
| 7-5 |
| 7-5 |
| 7-5 |
|     |
| 7-6 |
| 7-6 |
|     |

| ACTIVE Indicator                   | 7-6  |
|------------------------------------|------|
| ERROR Indicator                    | 7-6  |
| 100MBIT Indicator                  | 7-6  |
| Using NetEdit3 for Troubleshooting | 7-7  |
| Select a Module                    | 7-7  |
| Module Information                 | 7-7  |
| Change Protocol                    | 7-8  |
| Ethernet Stats                     | 7-8  |
| RX/WX Settings                     | 7-9  |
| Record the Module Settings         | 7-9  |
| Replacing the ECOM Module          | 7-10 |
| Diagnosing Network Cable Problems  | 7-11 |

#### **Appendix A - General Specifications**

| General Specifications | A-2 |
|------------------------|-----|
| ECOM Specifications    | A-2 |
| Ethernet Standards     | A-4 |

### **Appendix B - Peerlink Specifications**

| Peerlink Function for ECOM100 | B-2  |
|-------------------------------|------|
| Peerlink Data-Sharing Network | B-3  |
| Configuration                 | B-4  |
| Parameters:                   | B-5  |
| DL05                          | B-6  |
| DL06                          | B-7  |
| DL205                         | B-8  |
| DL405                         | B-9  |
| Do-more                       | B-10 |
| Block Summary                 | B-11 |
|                               |      |

## Appendix C - Security Considerations for Control Systems Networks

| Security Considerations for Control Systems Networks C | )- | -2 | 2 |
|--------------------------------------------------------|----|----|---|
|--------------------------------------------------------|----|----|---|

VI Ethernet Communications Modules, 3rd Edition, Rev. F